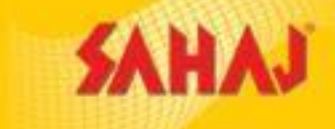

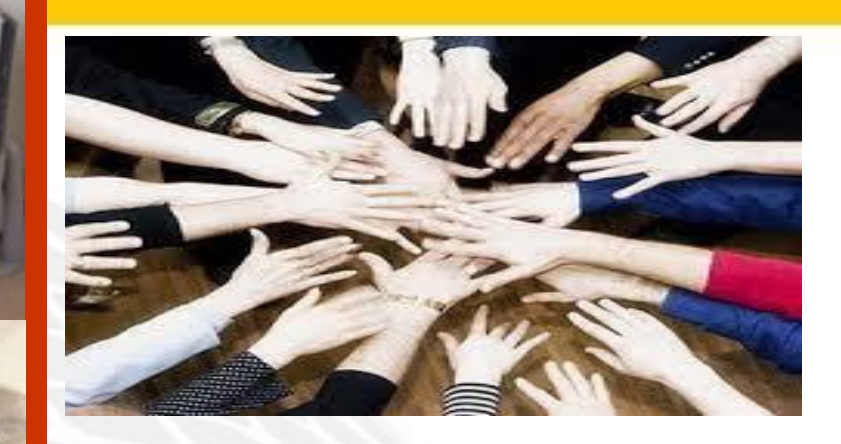

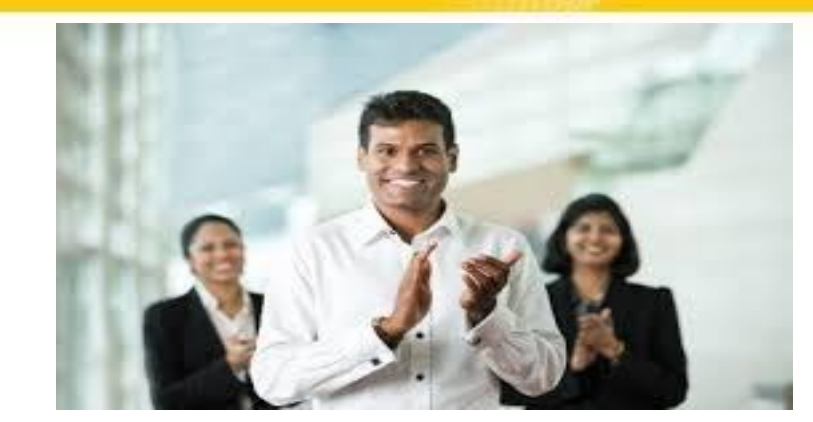

# "Instantservicestormesmentosoftomnow"

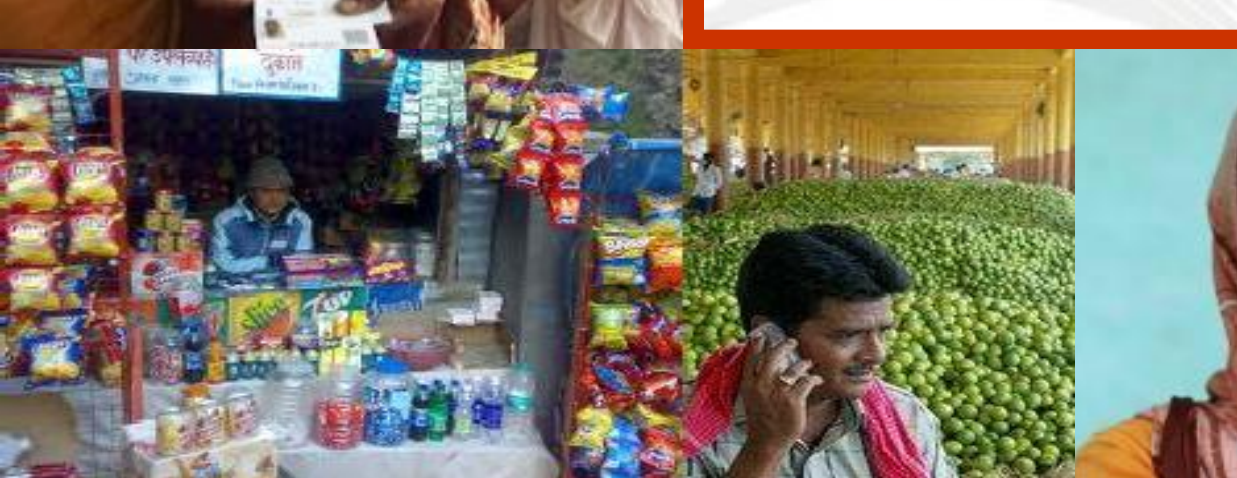

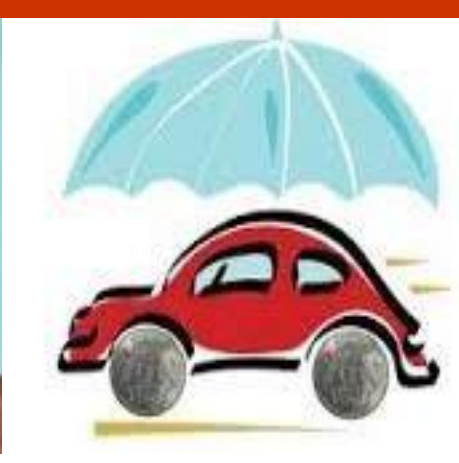

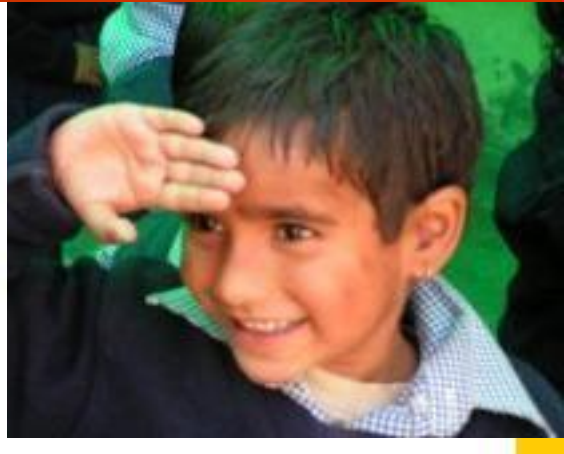

#### **About Sahaj**

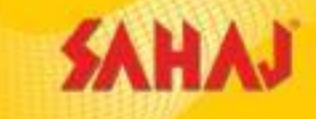

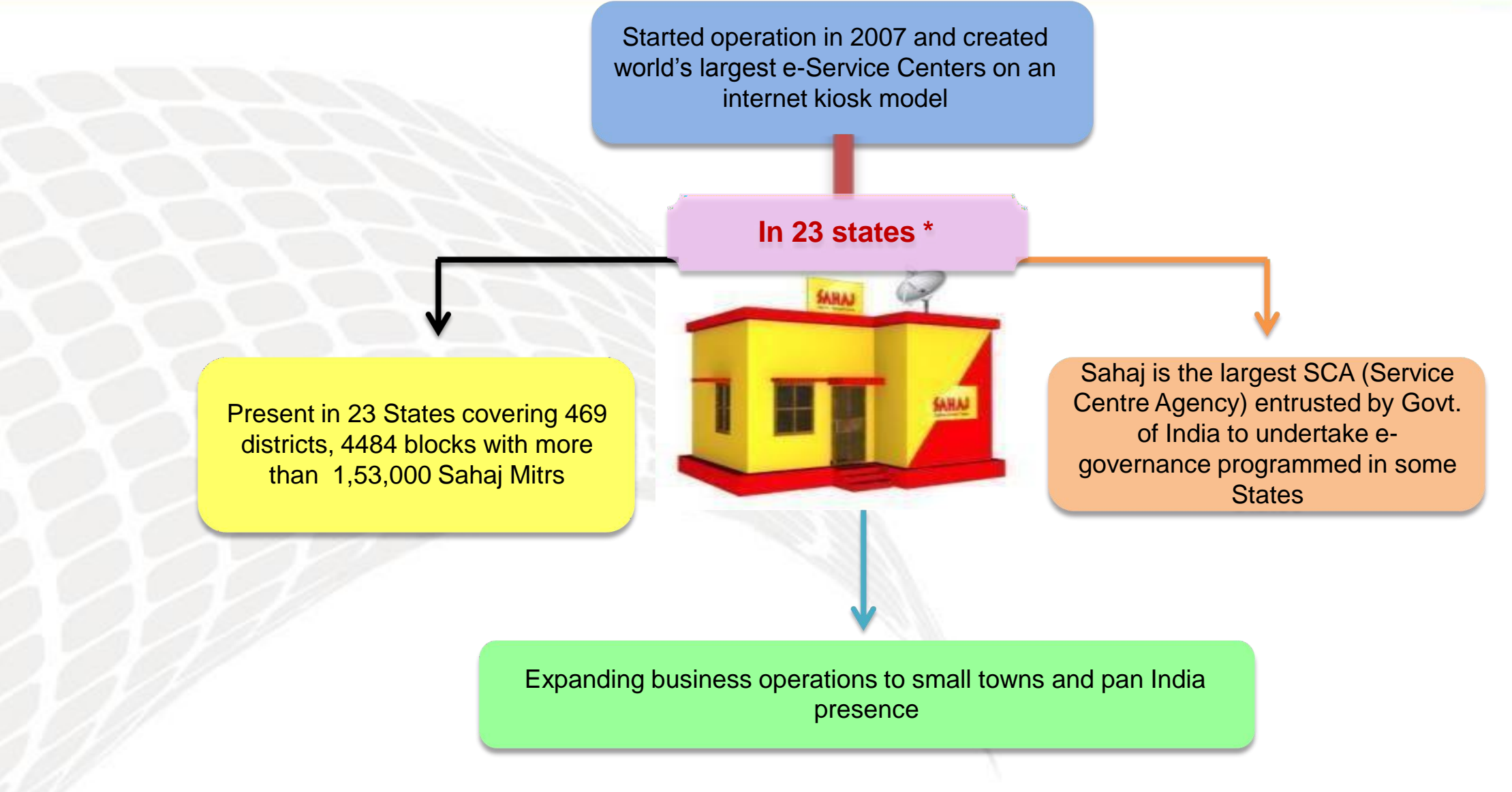

#### Why Sahaj

- Sahaj journey started in 2007 with only 6 centers and 3 services. Today we are present in 23 States of India with over 30 or more services.
- 1,53,000+ Sahaj Kendras
- One lakh fifty three thousand happy Sahaj Mitr
- Business opportunity with Govt services as well as well know Brands national and international.
- Easy to understand business model with personalized portal access and wallet services.
- Excellent customer services though its Call center and Sales personals at state level always at your services.
- Sahaj Retail Limited won The Economic Times Champions of Rural Markets Award and many prestigious awards for its phenomenal work in promoting Digital India Project.

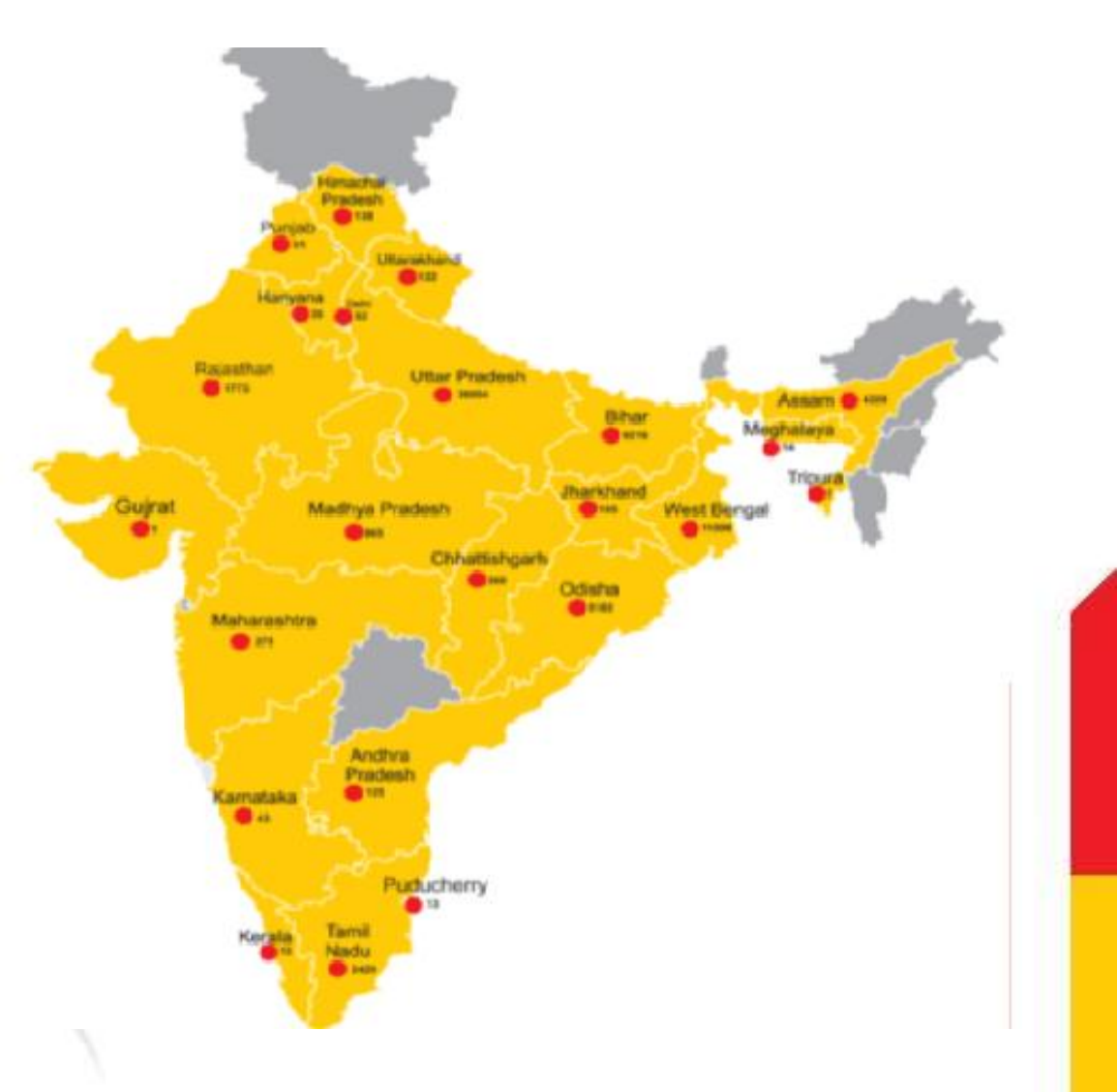

# **SAHAJ-Core Values**

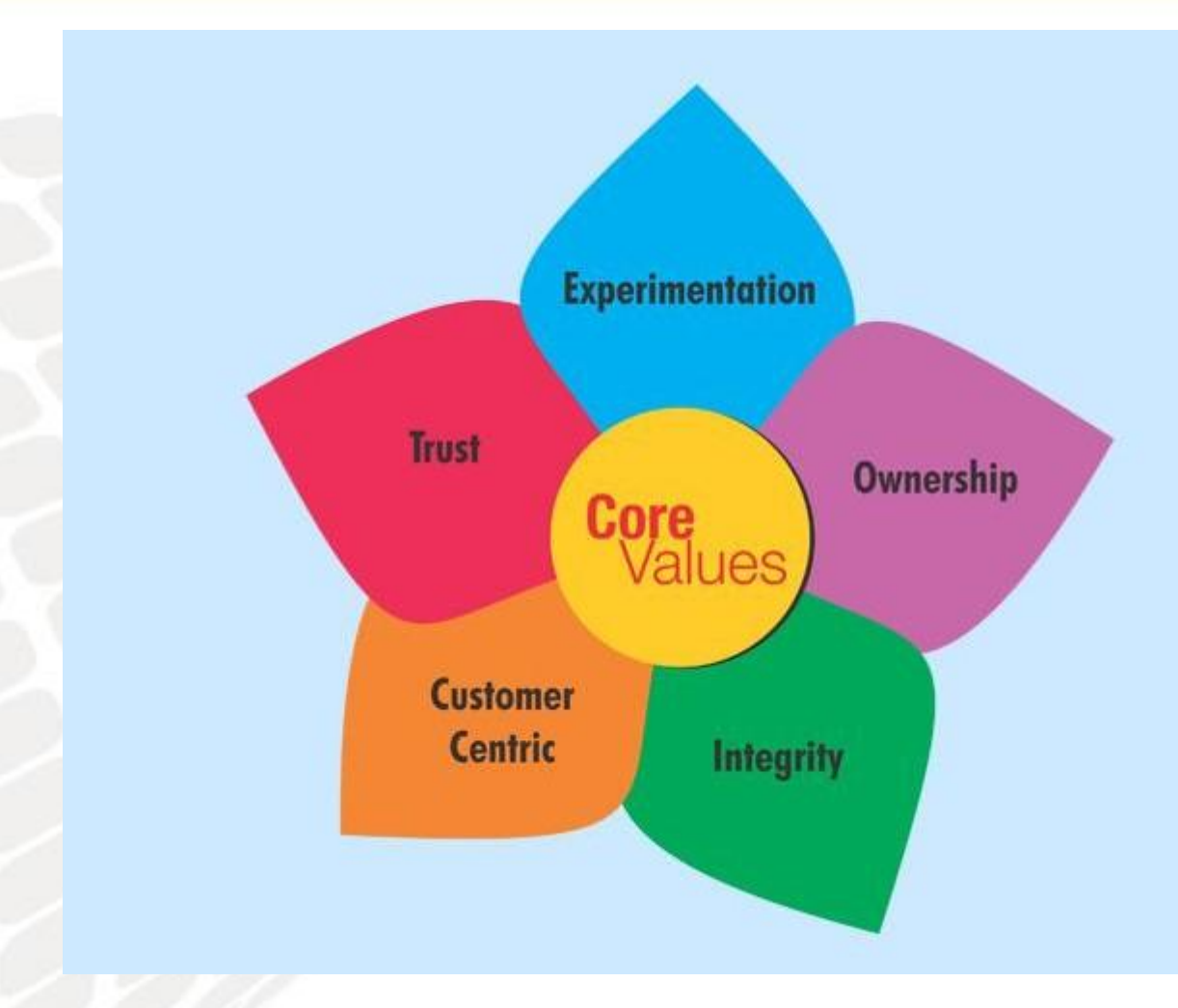

Our flexible attitude and ability to offer a gamut of services based on our own communication infrastructure effectively provides a tailored service, catering to all our individual requirements – be it our own channel partners, Corporate or Government.

SAHAJ

#### SAHAJ LINE OF BUSINESS

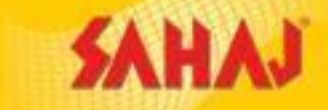

| Financial<br>Inclusion    | Financial<br>Services              | Government<br>Services | E-Siksha         | EGI            | Utilities  |
|---------------------------|------------------------------------|------------------------|------------------|----------------|------------|
| Banking<br>Correspondent  | Life Insurance                     | PAN                    | E-Learning       | Fastag         | IRCTC      |
| Sahaj AEPS<br>DMT<br>BBPS | Motor<br>Insurance                 | NIC UP                 | Tech Mahindra    | E ntertainment | TAX2WIN    |
| Micro ATM                 | Health<br>Insurance                | E-Stamping             | Earn More        | Zee 5          | NB-SB PDCL |
| E Commerce                | Liberty<br>Shookeeper<br>Insurance | Mo Seva<br>Kendra      | Elogi            | Hoichoi        | UPPCL      |
| Amazon Easy               |                                    | For internal training  | ng & circulation | EPICON         |            |

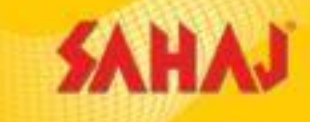

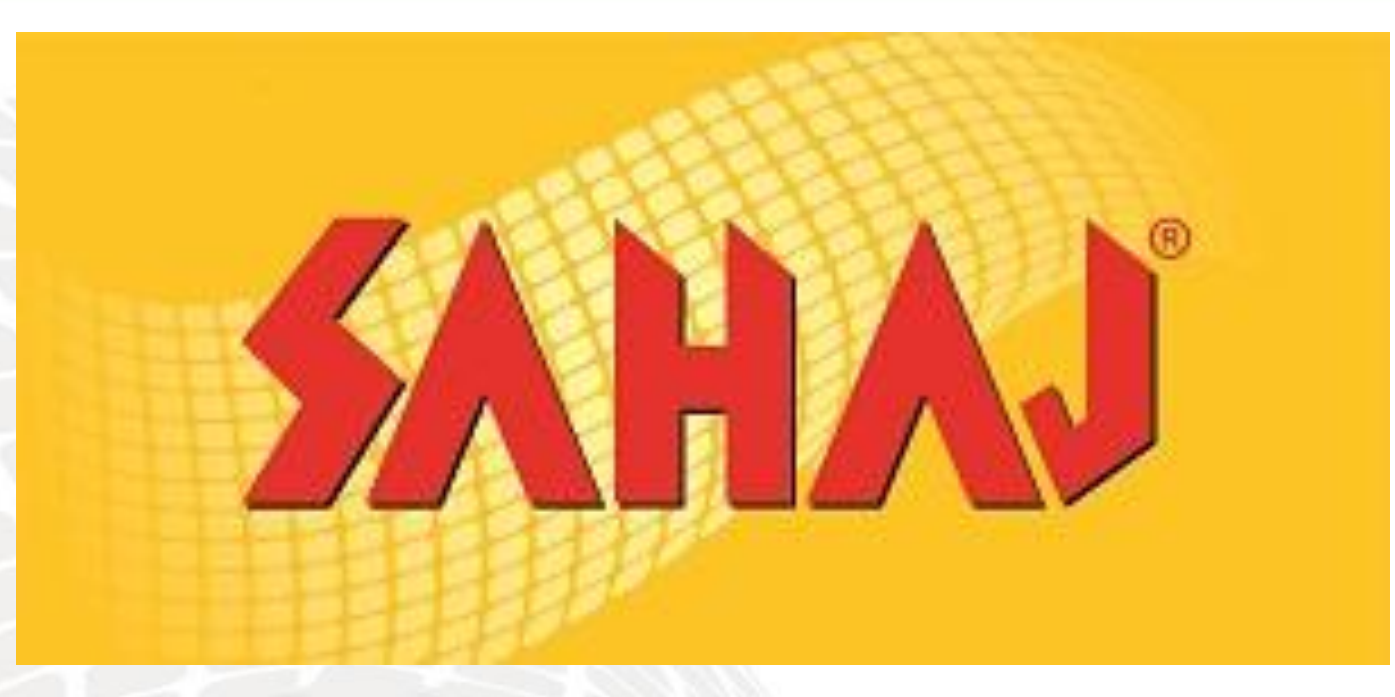

# **Operations**

For internal training & circulation

# How to be a Sahaj Mitra

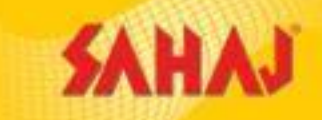

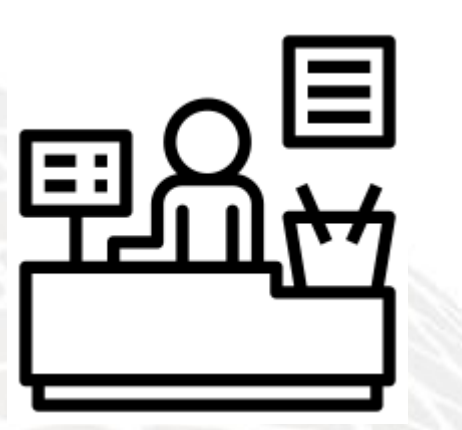

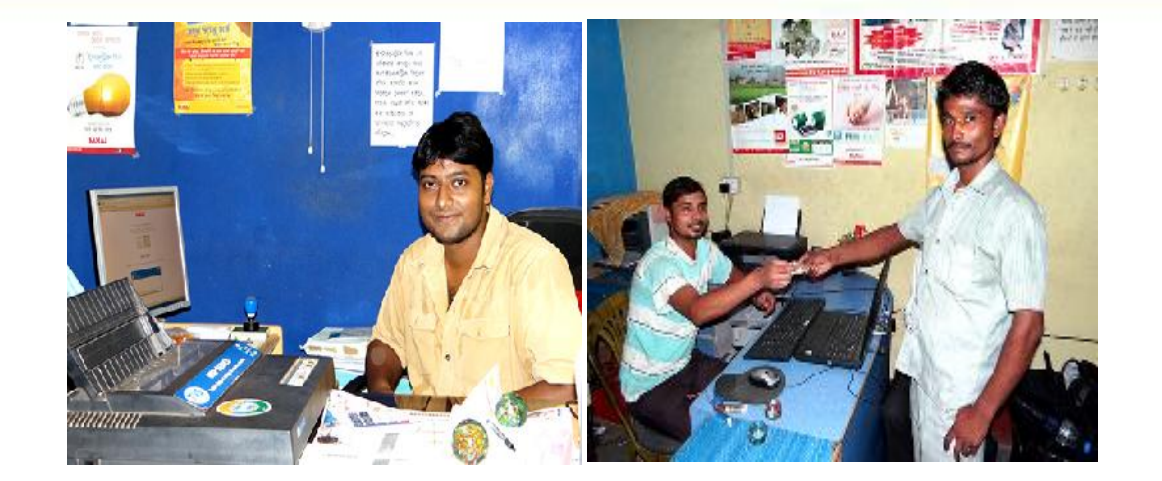

1. Register yourself though the online portal Sahaj.https://retail.sahaj.co.in/web/guest/home.

2. There are various schemes for acquiring the channels. Depending on the schemes, various services are available. The fee is dependent upon scheme opted.

3. To be eligible to become an SM one need to be minimum 12 pass. The prospect should hold a bank account with net banking facility. Prospect should be able to furnish proof of identity/address. Prospect should have a decent laptop/Desktop, with good internet speed.

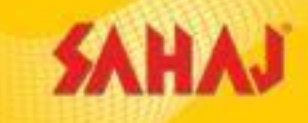

#### DO's

- Respect your customers.
- Be Honest.
- Take responsibility.
- Always put yourself in customers boots.
- Express your Gratitude

#### **Don'ts**

- Don't make things overly complicated.
- Don't be indifferent.
- Don't treat customers as transactions.
- Don't ignore customer feedback.
- Don't be afraid of complaints.

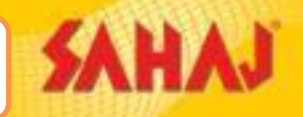

#### SM will click on "New Registration" option under Registration tab

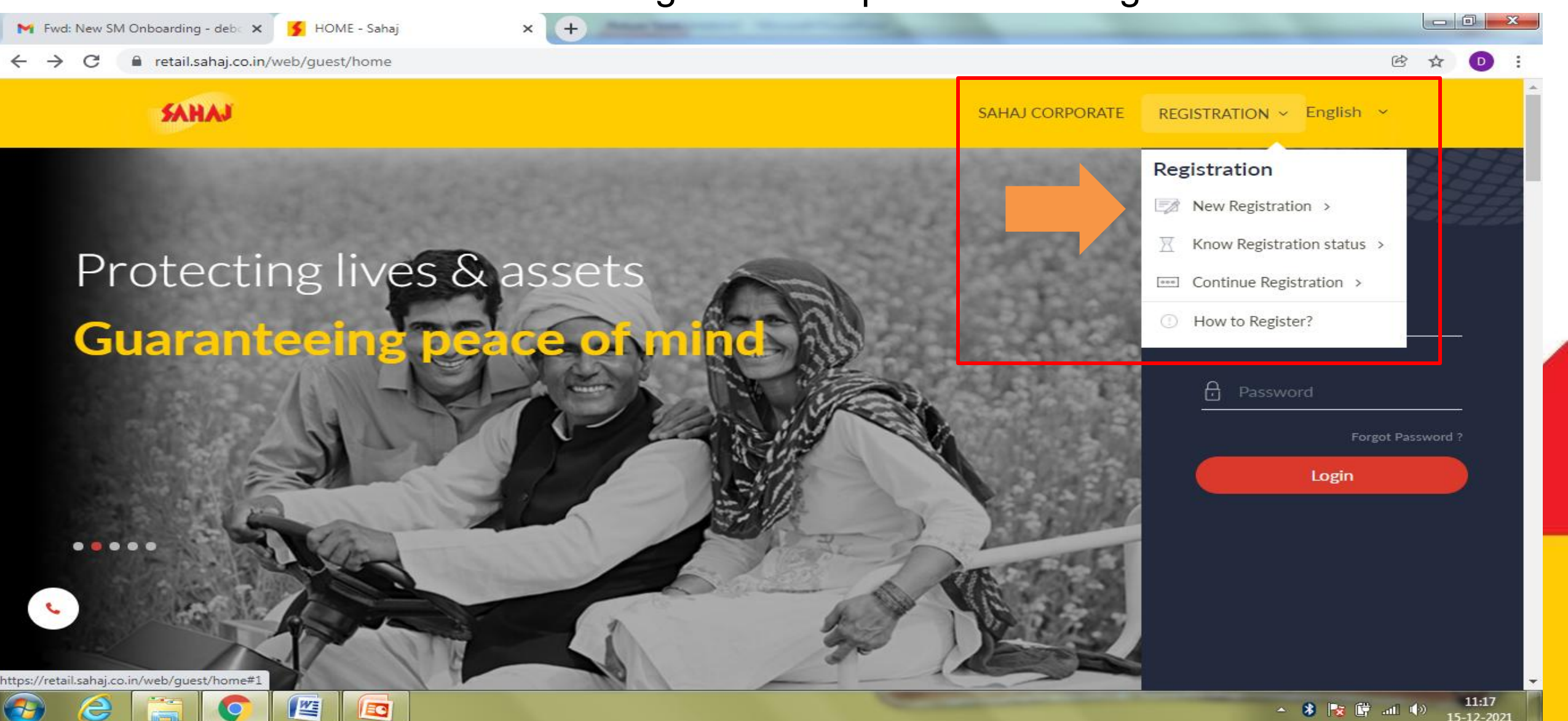

# SM will choose 'Entity Type', 'Category' and 'Area' and click on 'Continue

SAHAJ

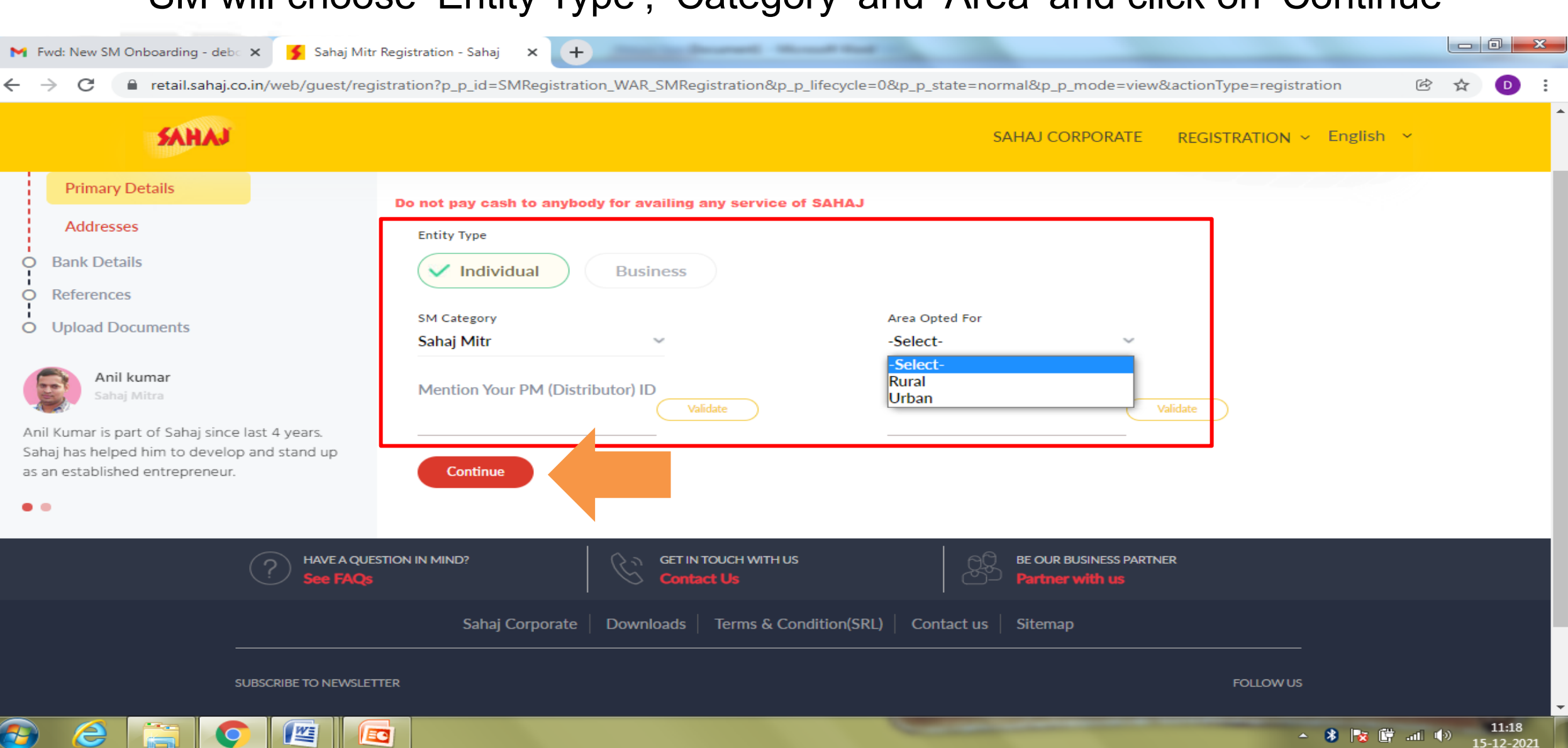

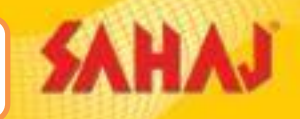

11:21

15-12-2021

🔺 🚯 🔯 📴 all 🕪

#### Mobile no. will be verified via OTP

| 🎽 Fwd: New SM Onboarding - deb 🗙 🔰 Sahaj Mitr                                                                                           | Registration - Sahaj × +                               |                                                       |                         |
|----------------------------------------------------------------------------------------------------|--------------------------------------------------------|-------------------------------------------------------|-------------------------|
| $\leftrightarrow$ $\rightarrow$ $\mathbf{C}$ $\$ retail.sahaj.co.in/web/guest/reg                                                       | istration?p_p_id=SMRegistration_WAR_SMRegistration&p_p | p_lifecycle=0&p_p_state=normal&p_p_mode=view&actionTy | pe=registration 🖄 🕁 💽 🗄 |
| SAHAJ                                                                                                    |                                                        | SAHAJ CORPORATE REGIST                                | RATION ~ English ~      |
| • Personal Details                                                                                                    | Sahaj Mitr Registration                                |                                                       |                         |
| Primary Details                                                                                                    | Do not pay cash to anybody for availing any service o  | of SAHAJ                                              |                         |
| Addresses                                                                                                    | Entity Type                                            |                                                       | - 1                     |
| Bank Details                                                                                                    | V Individual Business                                  | We have sent an OTP to your mobile number             | ·                       |
| O References<br>O Upload Documents                                                                                                    | SM Category<br>Sahaj Mitr 🗸                            | OTP valid to 15 minutes                               |                         |
| Milon nandi<br>Sahaj Mitra                                                                                                    | Mention Your PM (Distributor) ID                       | Please enter the i-digits OTP here                    |                         |
| Milon Nandi is connected with Sahaj for more<br>than 9 years. He is very happy to be a part of<br>the Sahaj family and is earning good. |                                                        |                                                       |                         |
| • •                                                                                                    | Phone & Email                                          |                                                       |                         |
|                                                                                                    | Mobile Number                                          | Contract                                              | mary Mobile Number      |
| Email will be verified within the system                                                                                                | Email Id                                               | Alternate Mobile Number                               |                         |

0

M

Q

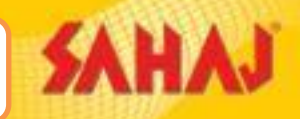

#### After filling-up PAN No. Name & Date of Birth is fetched

| 附 Inbox (6,834) - anirban.aich@sah 🗙   💕 PAN Card - | Sahaj 🗙 Kegistration - Liferay DXP 🗙                   | < +                                                   | ~ - 0 ×                 |
|-----------------------------------------------------|--------------------------------------------------------|-------------------------------------------------------|-------------------------|
| ← → C 🔒 uat2.sahaj.co.in/web/guest/regis            | tration?p_p_id=SMRegistration_WAR_SMRegistration&p_p_l | ifecycle=0&_SMRegistration_WAR_SMRegistration_impli • | 🗞 🖻 🖈 🌲 🛕 Paused 🗄      |
| SAHAJ                                               |                                                        | SAHAJ CORPORATE REGISTRATION                          | English                 |
|                                                     | Single                                                 | Indian                                                |                         |
|                                                     | Upload Documents                                       |                                                       |                         |
|                                                     | ← Opload Photo<br>Kansiram Photo.jpeg                  | A Digital Or A Scanned Photo                          |                         |
|                                                     | Select Address Proof<br>Aadhar                         | Enter Aadhar Card Number<br>XXXXXXXX                  |                         |
|                                                     | Pancard.jpeg                                           |                                                       |                         |
|                                                     |                                                        |                                                       |                         |
|                                                     | Permanent Residence Address                            |                                                       |                         |
| SAHAJ-PAN-Oct-2csv                                  |                                                        |                                                       | Show all X              |
| Type here to search                                 | O 🛱 💽 🧮 🛱 ڬ                                            | i 🔟 💿 📴 🔟 🧼                                           | ■ 31°C へ 🖬 ENG 15:17:57 |

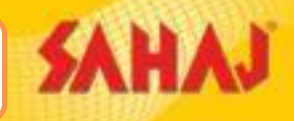

#### After filling-up Aadhar No. Address is fetched

| <ul> <li>M Inbox (6,834) - anirban.aich@sah ×   </li> <li>✓ PAN Card -</li> <li>✓ → C</li> <li>▲ uat2.sahaj.co.in/web/guest/regis</li> </ul> | Sahaj × Segistration                                                                        | n - Liferay DXP × | +<br>fecycle=0&_SMReg | istration_WAR_SMRegistr | ration_impli 🕶 🔌 | ~<br>© ☆ | * ( | A Paused | ×<br>: |
|----------------------------------------------------------------------------------------------------|---------------------------------------------------------------------------------------------|-------------------|-----------------------|-------------------------|------------------|----------|-----|----------|--------|
| SAHAJ                                                                                                    |                                                                                             |                   |                       | SAHAJ CORPORATE         | REGISTRATION ~   | English  | ~   |          | •      |
|                                                                                                    | <ul> <li>Upload Aadhar Card</li> <li>ADHR.jpg</li> <li>Data Fetched Successfully</li> </ul> |                   |                       |                         |                  |          |     |          |        |
| 'City' needs to be<br>filled up manually<br>and 'District' will be<br>selected from                                                          | Permanent Residence Address<br>Address<br>City / Town / Gram Panchayat                      | 5                 |                       |                         |                  |          |     |          | ł      |
| Dropdown box                                                                                                    | State<br>-Select-                                                                           |                   | District              |                         |                  |          |     |          | ł      |
|                                                                                                    | Block                                                                                       |                   | Pincode               |                         |                  |          |     |          | Ŧ      |
| 🔊 SAHAJ-PAN-Oct-2csv 🔨                                                                                                    |                                                                                             |                   |                       |                         |                  |          | (   | Show all | ×      |

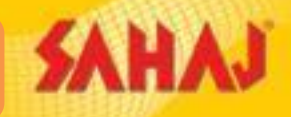

23-11-2021

#### SM will verify the details

| M Inbox (6,835) - anirban.aich@sah 🗙   🗲 PAN Card                                               | - Sahaj 🗙 🖌                    | Registration - Liferay DXP × +             |                            |                  | ~              | - 0 ×    |
|-------------------------------------------------------------------------------------------------|--------------------------------|--------------------------------------------|----------------------------|------------------|----------------|----------|
| ← → C                                                                                           | stration?p_p_id=SMRegistration | on_WAR_SMRegistration&p_p_lifecycle=0&_SMR | legistration_WAR_SMRegistr | ration_impli 🕶 🔌 | ⓒ ☆ 🛸          | A Paused |
| SAHAJ                                                                                           |                                |                                            | SAHAJ CORPORATE            | REGISTRATION ~   | English        | Ī        |
| <ul> <li>Personal Details</li> <li>Primary Details</li> </ul>                                   | Verify Your                    | Registration                               |                            |                  | 12             | 1        |
| Addresses                                                                                       | ENTITY TYPE                    | Individual                                 |                            |                  |                |          |
| Bank Details                                                                                    | SM CATEGORY                    | Param Mitr                                 |                            |                  |                |          |
| References                                                                                      | AREA OPTED FOR                 | Rurai                                      |                            |                  |                |          |
| Upload Documents                                                                                | REFERRAL SAHAJ MITRA ID        |                                            |                            |                  |                |          |
| Anil kumar<br>Sahaj Mitra                                                                       | Personal Details               |                                            |                            |                  |                |          |
| Anil Kumar is part of Sahaj since last 4 years.<br>Sahaj has helped him to develop and stand up | NAME                           | Mr. KANSHI RAM KALIYAMOORT                 | ГНҮ                        |                  |                |          |
| as an established entrepreneur.                                                                 | DATE OF BIRTH                  | 14/01/1996                                 |                            |                  |                |          |
| • •                                                                                             | GENDER                         | Male                                       |                            |                  |                |          |
|                                                                                                 | MARITAL STATUS                 | Single                                     |                            |                  |                |          |
|                                                                                                 | NATIONALITY                    | Indian                                     |                            |                  |                | -        |
| SAHAJ-PAN-Oct-2csv                                                                              |                                |                                            |                            |                  |                | Show all |
| Type here to search                                                                             | o Ħ 🤇                          | ) 📻 🛱 😆 🚔 🗐 🧿                              |                            | - 30             | PC \land 🖬 ENG | 15:28:17 |

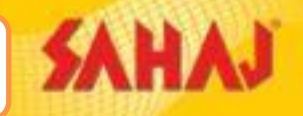

#### SM will verify the details. SM will click on submit after reviewing his details

| M Inbox (6,835) - anirban.aich@sah 🗙 🔰 PAN Card | - Sahaj 🗙 🖌 Reg                                                                                          | gistration - Liferay DXP × +                                      |                                  |                | $\sim$       | - 0                  | $\times$ |
|-------------------------------------------------|----------------------------------------------------------------------------------------------------|-------------------------------------------------------------------|----------------------------------|----------------|--------------|----------------------|----------|
| ← → C 🔒 uat2.sahaj.co.in/web/guest/regi         | istration?p_p_id=SMRegistration_                                                                         | WAR_SMRegistration&p_p_lifecycle=08                               | &_SMRegistration_WAR_SMRegistrat | tion_impli 🕶 🗞 | r 🛧 🗯        | A Paused             | :        |
| SAHAJ                                           |                                                                                                    |                                                                   | SAHAJ CORPORATE                  | REGISTRATION ~ | ~<br>English |                      | Ŷ        |
|                                                 | YOUR PHOTO<br>IDENTITY PROOF TYPE<br>IDENTITY PROOF PHOTO<br>IDENTITY PROOF NUMBER<br>ADDRESS PROOF TYPE | Kansiram Photo_3.jpeg<br>Rew pan.jpg @Pre<br>HSXPK1125A<br>Aadhar | @Preview                         |                |              |                      |          |
|                                                 | ADDRESS PROOF PHOTO<br>ADDRESS PROOF NUMBER<br>Edit Submit                                               | Preview                                                           |                                  |                |              |                      |          |
| PHAVE A QUE<br>See FAQs                         | Sabai Corporate                                                                                          | GET IN TOUCH WITH US Contact Us Convoloads Terms & Condition(SRL) | Contact us Siteman               | RTNER          |              |                      | -        |
| SAHAJ-PAN-Oct-2csv 🔨                            |                                                                                                    |                                                                   |                                  |                |              | Show all             | ) ×      |
| + P Type here to search                         | o 🛱 💽                                                                                                    | 🚍 💼 ڬ 🕿 💷                                                         | 🧿 📴 🔝                            | ar 30° (       |              | 3<br>3<br>23-11-2021 | $\Box$   |

SAH

15:28:43

23-11-2021

30°C へ 
E ENG

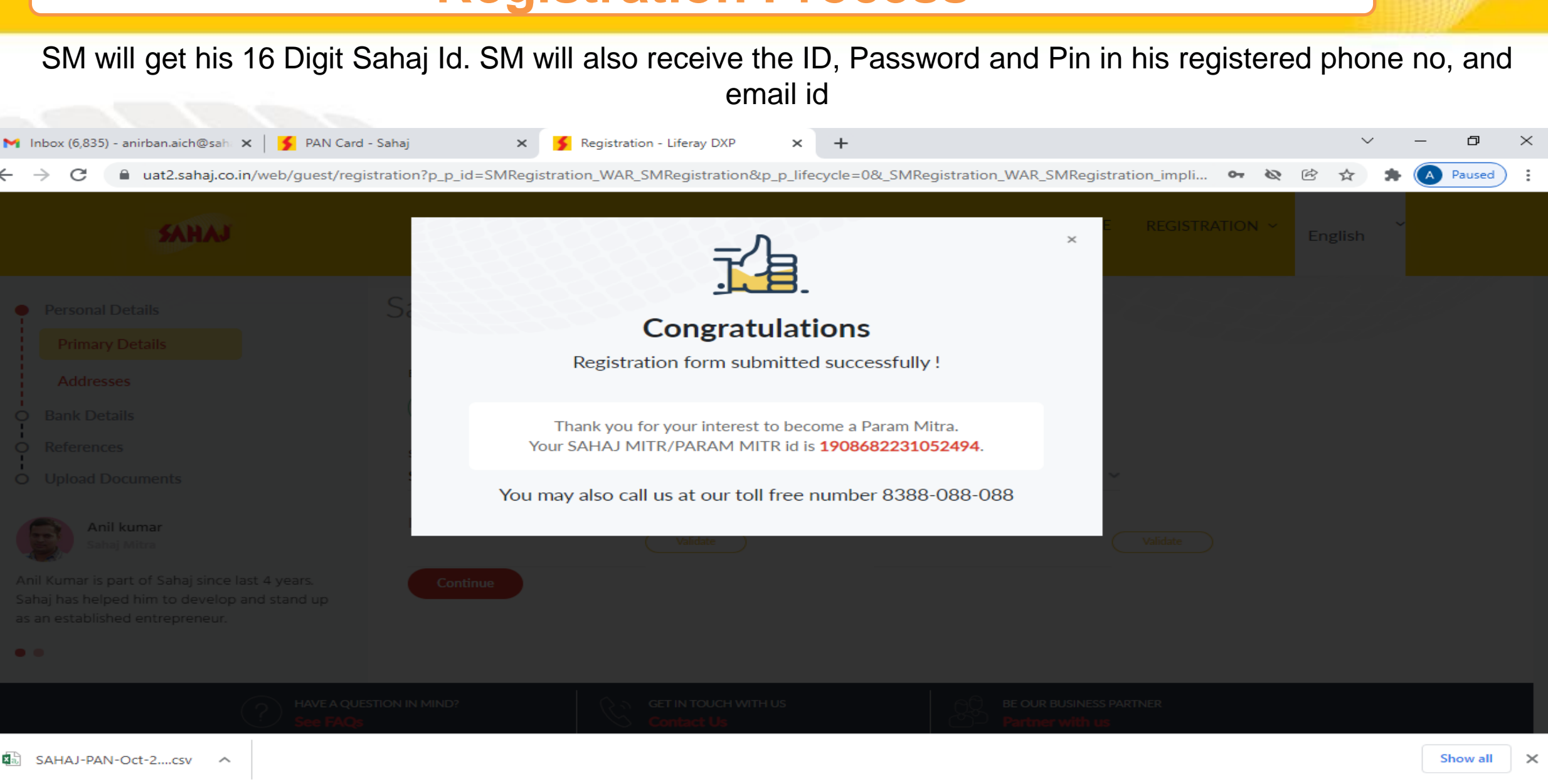

w

x≣

0

目:

# **Roll-out Fees payment Process**

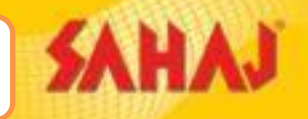

へらぞ

😽 🖃 ENG

10/06/2020

#### SM to login with user id and password

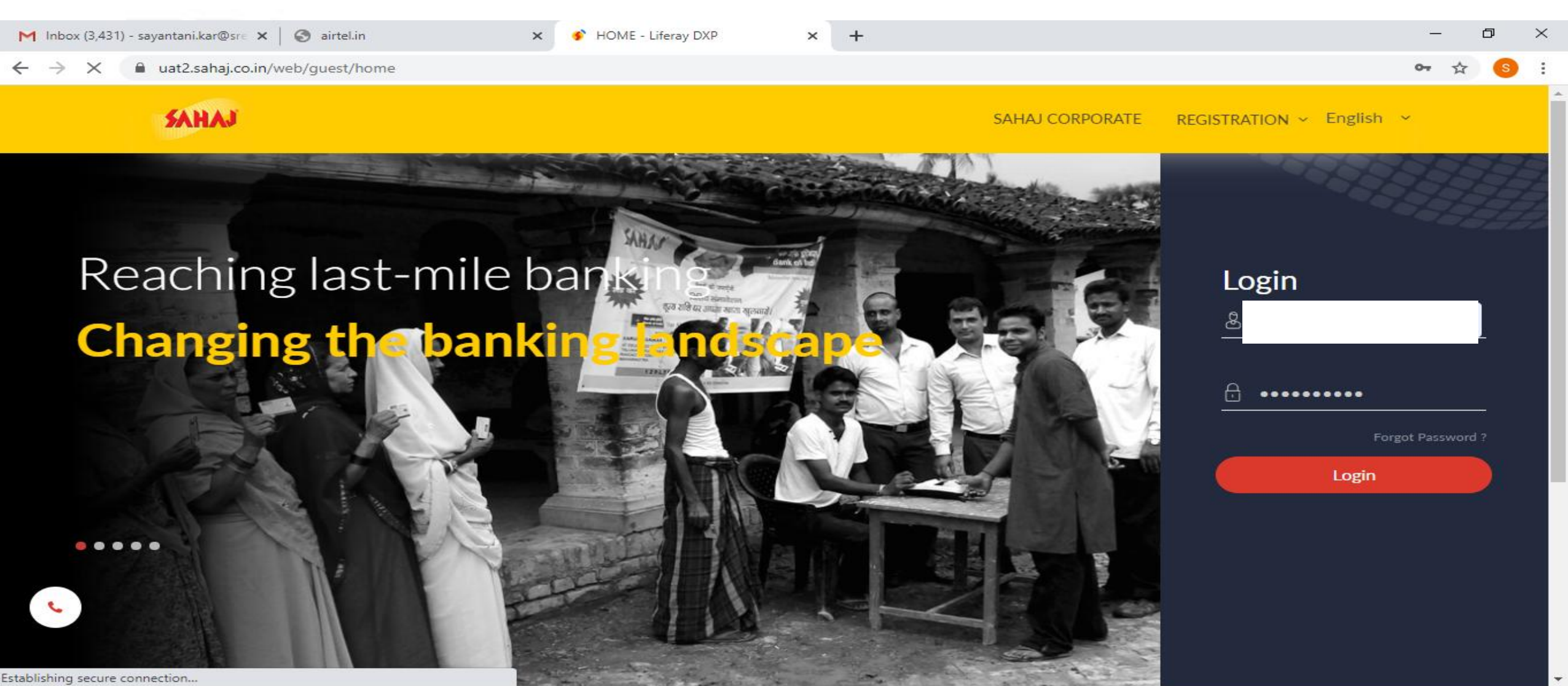

0

# **Roll-out Fees payment Process**

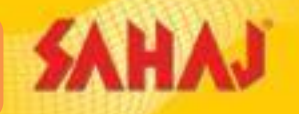

23-11-202

#### SM will choose the scheme from the dropdown box and click on submit

| M Inbox (6,836) - anirban.aich@sah 🗙 🚦                         | 🖡 PAN Card - Sahaj 🛛 🗙 🧲 B                                                                                                    | Agreement - Liferay DXP                                                                                                    | × +                                                                                                    |                                                                                                    |                                                                                                    |                                              | $\sim$                      | - 0     | ×   |
|----------------------------------------------------------------|----------------------------------------------------------------------------------------------------|----------------------------------------------------------------------------------------------------|----------------------------------------------------------------------------------------------------|----------------------------------------------------------------------------------------------------|----------------------------------------------------------------------------------------------------|----------------------------------------------|-----------------------------|---------|-----|
| $\leftrightarrow$ $\rightarrow$ C $\cap$ uat2.sahaj.co.in/web, | /guest/eAgreement                                                                                                    |                                                                                                    |                                                                                                    |                                                                                                    | 0                                                                                                    | · B                                          | ☆ 🕈                         | A Pause | d : |
| SAHAJ                                                          |                                                                                                    |                                                                                                    |                                                                                                    | English                                                                                                    | ¢ · P                                                                                                    | 2                                            | ß                           | © (     | أ   |
| S                                                              | elect Plan Code                                                                                                    |                                                                                                    |                                                                                                    |                                                                                                    |                                                                                                    |                                              |                             |         |     |
|                                                                | Plan Code<br>DSTB10K                                                                                                    | OR<br>V                                                                                                    | Plan Code                                                                                                    |                                                                                                    | Search                                                                                                    |                                              |                             |         |     |
|                                                                | SCHEME CODE :DSTB10K<br>SCHEME Services :Bharat Pay Registratio<br>Fundamental Institutional Model, Religar<br>BIHAR_AGRICULTURE, HDFC LIFE, ACKO<br>Domestic DATA Entry Operator, Dream V<br>MICROSOFT_POWERPOINT_2010, MICR<br>COMPUTER TODAY | on, Bharat Pay Transaction, BULK_<br>e, RGICL, FASTAG, FASTAG_Rollod<br>D, Advanced Tally ERP 9, CERTIFIC<br>Veaver, DTP, Hardware and Netwo<br>ROSOFT_WORD_2010, Pagemaker | SCHEME<br>DEAL, EL FRANCHISE MOI<br>ut_Payment, UTIITSL PAN,<br>CATE IN COMPUTER APPLI<br>rking, INTERVIEW ETIQUE<br>r, ELO_PHOTOSHOP_SING | E AMOUNT :10000.00<br>DEL, EL FRANCHISE MODEL I<br>CYBER-PLAT, OXXY, RURAL I<br>ICATION, COMPUTER FUNDA<br>ETTES, JOB - TRAINER, MICRO<br>LE, Tally ERP 9, TYPO LESSON | RENEWAL, BSEB FEES<br>MPOWER, Royal Sundai<br>MENTALS, ELO_CORE<br>OSOFT_EXCEL_2010,<br>N, WINDOWS_7, SARK, | COLLECTIC<br>ram,<br>LDRAW_SII<br>ARI-PARIKS | DN, Comput<br>NGLE,<br>SHA, | ter     |     |
|                                                                | submit                                                                                                    |                                                                                                    |                                                                                                    |                                                                                                    |                                                                                                    |                                              |                             |         |     |
| SAHAJ-PAN-Oct-2csv                                             |                                                                                                    |                                                                                                    |                                                                                                    |                                                                                                    |                                                                                                    |                                              |                             | Show a  |     |

# **Roll-out Fees payment Process**

#### SM will be redirected to payment page from where he will make the payment

SAHAJ

C ENG 07-12-2021

| M Inbox (6,213) - anirban.a | ich@sah :  | x 🔰 Sahaj Mitr Registration - Sahaj X 🖇 Sahaj Recharge Type - Liferay D X +       | i. |
|-----------------------------|------------|-----------------------------------------------------------------------------------|----|
| ← → C i uat2.               | sahaj.co.i | in/web/guest/sahaj-recharge-type 🕺 🖄 🖄 Paused                                     |    |
| SAHAJ                       |            | English 🖁 🕐 🖉 🖴 📾 🔘 🕛                                                             | Î  |
| Welcome                     |            | Recharge Type Currently Active                                                    |    |
| Banking                     | >          | Active                                                                            |    |
| Insurance                   | >          | Instant Skash Recharge Instant Skash Recharge (Turant) Fast Recharge              |    |
| E-Learning                  | ्र         |                                                                                   |    |
| My Business                 | ંક         |                                                                                   |    |
| Bill Payments               | >          | SM will get the option of selecting Payment Gateway" for                          |    |
| Travel & Tourism            | >          | paving the Roll-out Fees.                                                         |    |
| Fastag                      | >          |                                                                                   |    |
| Entertainment               | ->-        |                                                                                   |    |
| HOME                        | >          | Copyright © 2021 Sahaj, All rights reserved. Sahaj Corporate Downloads Contact Us |    |
| Government Services         | ->         |                                                                                   | •  |

w

0

# Password Change Process on 2<sup>nd</sup> time log-in

#### At the time of second log-in SM will be asked to change his default password to continue with his services.

SAHAJ

13-12-2021

| 附 param mitr - sujit.buduk                             | :@sahaj ::  | 🗙 📔 💃 Sahaj Mitr Registration - Sah | haj 🗙 📩 EAgreement - Liferay  | DXP × +                                  |                                       | ~ - 0          | ×          |
|--------------------------------------------------------|-------------|-------------------------------------|-------------------------------|------------------------------------------|---------------------------------------|----------------|------------|
| $\leftrightarrow$ $\rightarrow$ $\times$ $\cong$ uat2. | .sahaj.co.i | n/web/guest/eagreement?p_p_ic       | I=eagreementcontroller_WAR_eA | greementController&p_p_lifecycle=1&p_p_s | state=normal&p_p_mode=view&_eagreemen | tcon 🖻 🟠 🖌     | <b>2</b> : |
| SARAJ                                                  |             |                                     | Char                          | ige Password                             | To Let a s                            |                | 0          |
|                                                        |             |                                     | Please change pa              | assword before proceeding.               |                                       |                |            |
|                                                        |             |                                     | Enter Old Password            | Enter New Password                       |                                       |                |            |
|                                                        |             |                                     |                               |                                          |                                       |                |            |
|                                                        |             |                                     | Re-enter New Password         | Change Password                          |                                       |                |            |
|                                                        |             |                                     |                               |                                          |                                       |                |            |
|                                                        |             |                                     |                               |                                          |                                       |                |            |
|                                                        |             |                                     |                               |                                          |                                       |                |            |
|                                                        |             |                                     |                               |                                          |                                       |                |            |
|                                                        |             |                                     |                               |                                          |                                       |                |            |
|                                                        |             |                                     |                               |                                          |                                       |                |            |
|                                                        |             |                                     |                               |                                          |                                       |                |            |
|                                                        |             |                                     |                               |                                          |                                       |                |            |
|                                                        |             |                                     |                               |                                          |                                       | 44 54 15:28:54 |            |

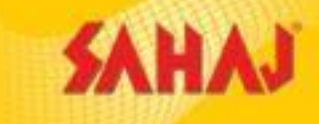

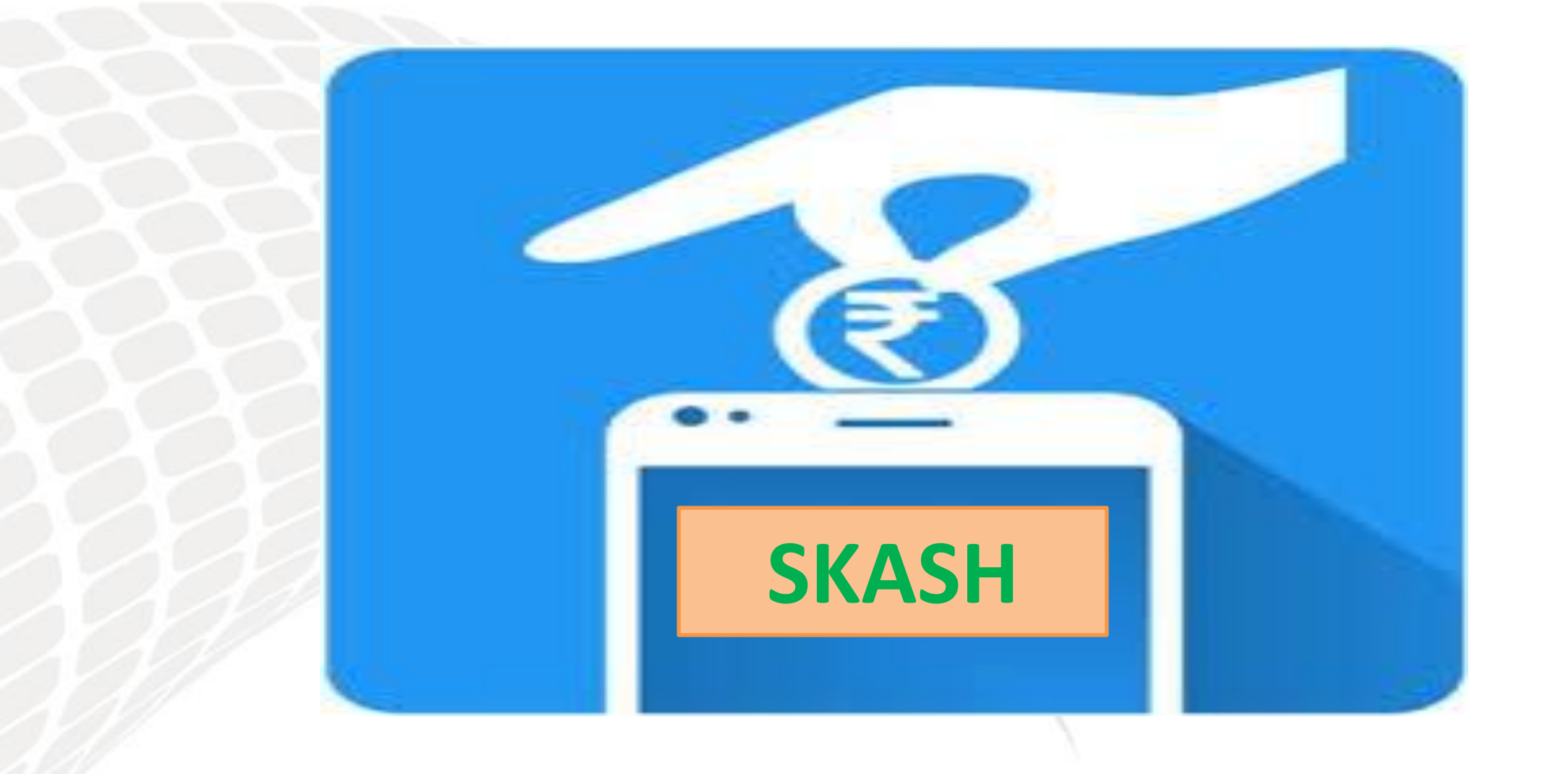

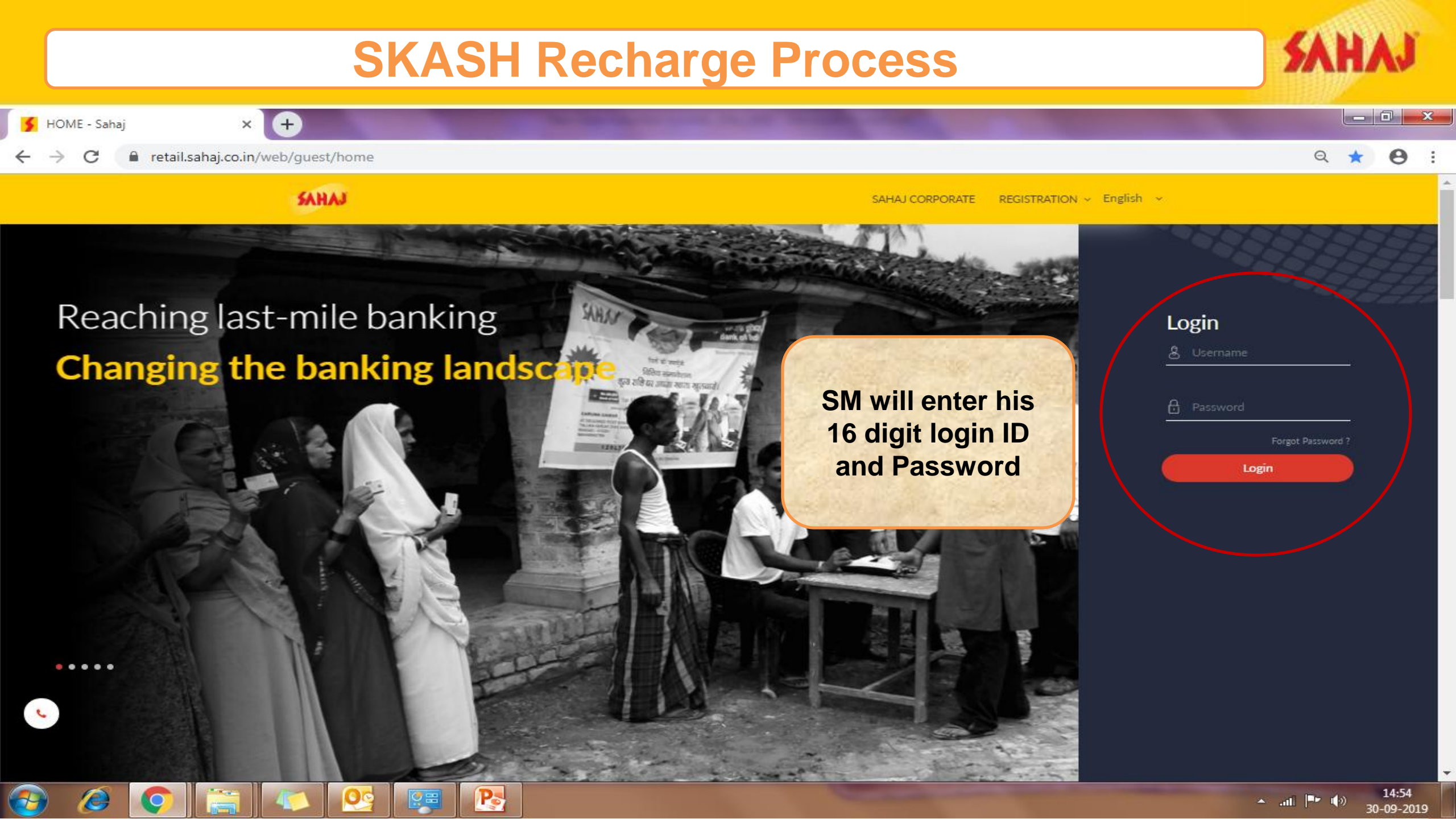

|                                                                    |                    | SKASH R                        | echarge Pro                         | ocess                             |                          | SAHAJ                                                                                |
|--------------------------------------------------------------------|--------------------|--------------------------------|-------------------------------------|-----------------------------------|--------------------------|--------------------------------------------------------------------------------------|
| M Inbox - debopriyo.bose                                           | @sahaj.co 🗙        | . 9 DashboardNew - Sahaj 🛛 🗙 🕂 | of page and fighter the strength of |                                   |                          | • - • ×                                                                              |
| $\leftrightarrow$ $\rightarrow$ $\times$ $\stackrel{\circ}{}$ reta | il.sahaj.co.in/    | /web/guest/dashboard           |                                     |                                   |                          | ☞ ☆ 💿 :                                                                              |
| SAHAJ                                                              |                    |                                |                                     | English ~                         | C · E 😩                  |                                                                                      |
| Welcome                                                            |                    |                                | आप सभी सहज मित्रों को स्            | वेत किया जाता है कि वोटर ID काई अ | ावेदन के लिए दिए गए लिंव | ਜ https://play.google.co                                                             |
| HOME                                                               | >                  |                                |                                     |                                   |                          |                                                                                      |
| Banking                                                            | >                  |                                |                                     |                                   |                          |                                                                                      |
| Government Services                                                | >                  |                                |                                     |                                   |                          |                                                                                      |
| Insurance                                                          | >                  |                                |                                     |                                   |                          |                                                                                      |
| E-Learning                                                         | >                  |                                |                                     |                                   |                          |                                                                                      |
| Bill Payments                                                      | >                  |                                |                                     |                                   |                          |                                                                                      |
| Entertainment                                                      | >                  | SM will aliak on "My           |                                     |                                   |                          |                                                                                      |
| My Business                                                        | >                  | Business" tab                  |                                     |                                   |                          |                                                                                      |
| Fastag                                                             | >                  |                                |                                     |                                   |                          |                                                                                      |
| PAN & Tax                                                          | >                  |                                |                                     |                                   |                          |                                                                                      |
| Travel & Tourism<br>https://retail.sahaj.co.in/web/g               | ><br>uest/dashboar | d#layout_48374                 |                                     |                                   |                          |                                                                                      |
| 🚱 😂 📻                                                              |                    |                                |                                     |                                   | - *                      | Image: Second system         12:55           Image: Second system         16-02-2022 |

|                                   | SKASH Recharge P                                                          | rocess                             | SAHAJ                                           |
|-----------------------------------|---------------------------------------------------------------------------|------------------------------------|-------------------------------------------------|
| M Inbox - debopriyo.bose@sahaj.co | × S DashboardNew - Sahaj × +                                              |                                    |                                                 |
| ← → C 🔒 retail.sahaj.c            | p.in/web/guest/dashboard                                                  |                                    | ie 🛧 🛛 :                                        |
| SAHAJ                             |                                                                           | English ~                          | C · · · · · · · · · · · · · · · · · · ·         |
| My Business 🛛 🗸                   | एरिया मैनेजर करात्रीय गावत. सोनावस चंतर 4200822172। उत्तरप्त एरिया मैनेजर | साकिब ख़ान- 6290823146   लखनऊ एरिय | ा मैनेजर प्रांजल श्रीवास्तव मोबाइल नंबर 9330025 |
| Draft Application                 |                                                                           |                                    |                                                 |
| VLE Ledger                        | SM will select "SKASH                                                     |                                    |                                                 |
| SKASH Recharge                    | Recharge" option from                                                     | rên.                               |                                                 |
| Track Benefit                     | the dropdown list                                                         |                                    | .e                                              |
| Benefit Receipt Confirmation      |                                                                           |                                    |                                                 |
| View Transaction History          |                                                                           |                                    |                                                 |
| Capacity Building Quiz            |                                                                           |                                    |                                                 |
| Manual SKASH Recharge             |                                                                           |                                    |                                                 |
| Iraining Corner                   |                                                                           |                                    |                                                 |
| SM Appi Mapping                   |                                                                           |                                    |                                                 |
| PM Process                        | Our Offers                                                                |                                    |                                                 |
| Reports                           | Check out our latest offers                                               |                                    |                                                 |
| Duplicate Receipt                 |                                                                           |                                    |                                                 |
| Fastag >                          | 1-recharge                                                                |                                    |                                                 |
|                                   |                                                                           |                                    | ▲ 🔰 😽 🔐 📲 🗤 🗤 12:57<br>16-02-2022               |

\*

| SKASH Recharge Process   |              |                                                                                   |          |  |  |
|--------------------------|--------------|-----------------------------------------------------------------------------------|----------|--|--|
| M Inbox - debopriyo.bose | @sahaj.co 🎗  | 🗙 🗲 Sahaj Recharge Type - Sahaj 🗙 🕂                                               | ×        |  |  |
| ← → C 🗎 retail           | l.sahaj.co.i | in/web/guest/sahaj-recharge-type                                                  | ie 🛧 D : |  |  |
| SAHAJ                    |              | English 🗸 🕒 🖅 🗐 🔒                                                                 |          |  |  |
| Welcome                  |              | Recharge Type                                                                     |          |  |  |
| HOME                     | >            | Wallet Type Know Your Wallet !                                                    |          |  |  |
| Banking                  | >            | -Select-                                                                          |          |  |  |
| Government Services      | >            | Non-Govt Skash     Instant Skash Recharge (Turant)     Fast Recharge              |          |  |  |
| Insurance                | >            |                                                                                   |          |  |  |
| E-Learning               | >            | SM will select "Non-Govt                                                          |          |  |  |
| Bill Payments            | >            | SKASH" option from the                                                            |          |  |  |
| Entertainment            | >            | dropdown list of "Wallet                                                          |          |  |  |
| My Business              | >            | туре                                                                              |          |  |  |
| Fastag                   | >            |                                                                                   |          |  |  |
| PAN & Tax                | >            | Copyright © 2021 Sahaj. All rights reserved. Sahaj Corporate Downloads Contact Us |          |  |  |
| Travel & Tourism         | >            |                                                                                   |          |  |  |

🚱 🙆 📑

E

Q

| SKASH Recharge Process                   |                |                                                                      |                             |  |
|------------------------------------------|----------------|----------------------------------------------------------------------|-----------------------------|--|
| M Inbox - debopriyo.bose                 | @sahaj.co 🗙    | 🗴 🔰 Sahaj Recharge Type - Sahaj 🗙 🕂                                  | ~ - 8 ×                     |  |
| ← → C 🔒 retai                            | il.sahaj.co.ir | n/web/guest/sahaj-recharge-type                                      | 🖻 🖈 D :                     |  |
| SAHAJ                                    |                | English 🗸 🕑 🖉 📳 🚨                                                    |                             |  |
| HOME<br>Banking                          | >              | Recharge Type<br>Wallet Type<br>Non-Govt Skash                       |                             |  |
| Government Services                      | >              | Instant Skash Recharge Instant Skash Recharge (Turant) Fast Recharge |                             |  |
| Insurance<br>E-Learning<br>Bill Payments | ><br>><br>>    |                                                                      |                             |  |
| Entertainment                            | >              | SM will get the option of selecting Payment Gateway" for             |                             |  |
| My Business                              | >              | recharging the wallet                                                |                             |  |
| Fastag                                   | >              |                                                                      |                             |  |
| PAN & Tax                                | >              | Copyright © 2021 Salis                                               |                             |  |
| Travel & Tourism                         | >              |                                                                      |                             |  |
| 📀 🙆 🔚                                    |                | · * •                                                                | 🗴 🛱 📶 🌗 13:01<br>16-02-2022 |  |

| SKA                                    | SH           | <b>Recharge Pro</b>                          | cess- Instant SK/                             | ASH(Turant)     | SAHAJ                       |
|----------------------------------------|--------------|----------------------------------------------|-----------------------------------------------|-----------------|-----------------------------|
| M Inbox - debopriyo.bose               | @sahaj.co 🕽  | 🗴 💈 Sahaj Recharge Type - Sahaj 🛛 🗙 🕂        | and party says to a second dama to a          |                 |                             |
| $\leftarrow$ $\rightarrow$ C $$ retail | l.sahaj.co.i | n/web/guest/sahaj-recharge-type              |                                               |                 | iê 🛧 🛛                      |
| SAHAJ                                  |              |                                              |                                               | English 🗸 🕒 🖉 🚊 |                             |
| Welcome                                |              | Recharge Type                                |                                               |                 |                             |
| HOME                                   | >            | Wallet Type                                  | Know Your Wallet !                            |                 |                             |
| Banking                                | >            |                                              |                                               |                 |                             |
| Government Services                    | >            | Instant Skash Recharge                       | Instant Skash Recharge (Turant) Fast Recharge | ge              |                             |
| Insurance                              | >            |                                              |                                               |                 |                             |
| E-Learning                             | >            |                                              | SM can select                                 |                 |                             |
| Bill Payments                          | >            |                                              | "Instant SKASH                                |                 |                             |
| Entertainment                          | >            |                                              | Recharge (Turant)"                            |                 |                             |
| My Business                            | >            |                                              |                                               |                 |                             |
| Fastag                                 | >            |                                              |                                               |                 |                             |
| PAN & Tax                              | >            | Copyright © 2021 Sahaj. All rights reserved. | Sahaj Corporate   Downloads   Contact Us      |                 |                             |
| Travel & Tourism                       | >            |                                              |                                               |                 |                             |
| <u>)</u> (2)                           |              |                                              |                                               | <b>* *</b>      | 🈼 🚰 📶 🌒 13:01<br>16-02-2022 |

| SKA                                     | SH Recharge Process- Instant SKASF                                                                                                    | l(Turant)                                    | SAHAJ    |
|-----------------------------------------|----------------------------------------------------------------------------------------------------|----------------------------------------------|----------|
| M Inbox (1) - debopriyo.bo<br>← → C     | se@saha × Se@saha × Paytm - Sahaj × +<br>.sahaj.co.in/web/guest/paytm?p_p_id=PayTm_WAR_PayTm&p_p_lifecycle=0&p_p_state=normal&p_p_mode=view                                             |                                              |          |
| SAHAJ                                   | English                                                                                                    | n 🗸 🕒 🖉 😩                                    |          |
| HOME                                    | Amount to be recharged can not be less than 50 and more than 999990 Skash Recharge                                                                                                    |                                              |          |
| Banking<br>Government Services          | > Enter Amount to be added<br>> 7000                                                                                                    | Additional Charges                           | 0.00     |
| nsurance<br>E-Learning<br>Bill Payments | <ul> <li>Payment Mode</li> <li>Debit Card</li> <li>Credit Card</li> <li>Net Banking</li> <li>UPI</li> </ul>                                                                             | 02 SGST<br>03 CGST                           | 0.00     |
| ntertainment<br>1y Business             | SM will enter the recharge amount and select the<br>"Payment gateway mode"                                                                                                    | 04 IGST<br>05 UTGST                          | 0.00     |
| astag<br>AN & Tax                       | <ul> <li>Payment Gateway modes available:</li> <li>'Debit Card, Credit Card, Net banking &amp; UPI'</li> <li>Additional Charged will be levied depending on the Payment Mode</li> </ul> | Total Payable Amount<br>View Service Charges | 0.00     |
| iravel & Tourism                        |                                                                                                    | Proceed                                      | No 13:06 |

# SKASH Recharge Process- Instant SKASH(Turant)

| Tons and                                              | Debit Card                | 76                                     | C                                                                          | redit Card               |                                        |
|-------------------------------------------------------|---------------------------|----------------------------------------|----------------------------------------------------------------------------|--------------------------|----------------------------------------|
| SAHAJ RETAIL LIMITED                                  |                           |                                        | SAHAJ RETAIL LIMITED                                                       |                          |                                        |
| K GO BACK                                             |                           |                                        | < GO BACK                                                                  |                          |                                        |
| SAHAJ RETAIL LIMITED Order<br>Transaction ID: 9882209 |                           | Amount to be paid<br><b>₹7,074</b> .34 | SAHAJ RETAIL LIMITED Order<br>Transaction ID: 9882216                      |                          | Amount to be paid<br><b>₹7,074</b> .34 |
| SELECT AN OPTION TO PAY                               |                           |                                        | SELECT AN OPTION TO PAY  Payim Pay easily using your saved payment methods |                          |                                        |
| Debit Card Card Number                                | Card Expiry Date CVV Help | PAY ₹ 7,074.34                         | Credit Card Card Number                                                    | Card Expiry Date CW Help | PAY ₹ 7,074.34                         |
| SM wil                                                | provide the Debit         | Card / Credit (                        | Card details and comple                                                    | ete the payment.         |                                        |

# SKASH Recharge Process- Instant SKASH(Turant)

#### Net Banking

# **Ficici** Bank

#### Payment through ICICI Bank

O ICICI Bank Savings A/c / Pockets Wallet

O ICICI Bank Corporate A/c

User ID

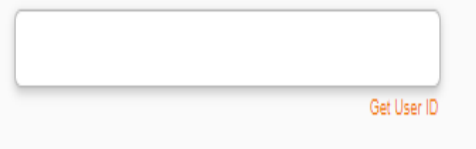

OR \_\_\_\_\_

Registered Mobile Number

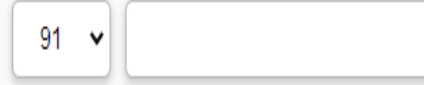

#### SAHAJ RETAIL LIMITED

K GO BACK

SAHAJ RETAIL LIMITED Order Transaction ID: 9882237 Amount to be paid ₹7,000

Scan QR code using Paytm or your preferred UPI app

PAY INSTANTLY USING QR CODE

Paytm | *LI≓I)* 

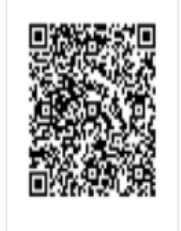

Click to enlarge

SELECT AN OPTION TO PAY

 $\bigcirc$ 

UPI Address is unique payment address that is linked to a bank account. Know More

yourUPIhandle@bankname

UPI

PAY ₹ 7,000

SM will provide the Net Banking/ UPI details and complete the payment. For UPI QR Code can be used also.

|                                                        | SK/           | ASH Recharge Process- Fast Recharge                                               | SAHAJ                                  |
|--------------------------------------------------------|---------------|-----------------------------------------------------------------------------------|----------------------------------------|
| M Inbox - debopriyo.bose                               | @sahaj.co >   | Sahaj Recharge Type - Sahaj × +                                                   |                                        |
| $\leftrightarrow$ $\rightarrow$ $\mathbf{C}$ $$ retain | il.sahaj.co.i | n/web/guest/sahaj-recharge-type                                                   | ie 🕁 🛛 :                               |
| SAHAJ                                                  |               | English 🗸 🕒 🖉                                                                     | <b>2 @ ©</b>                           |
| Welcome<br>Abhijeet                                    |               | Recharge Type                                                                     |                                        |
| HOME                                                   | >             | Wallet Type Know Your Wallet !                                                    |                                        |
| Banking                                                | >             | Non-Govt Skash                                                                    |                                        |
| Government Services                                    | >             | Instant Skash Recharge Instant Skash Recharge (Turant) Fast Recharge              |                                        |
| Insurance                                              | >             |                                                                                   |                                        |
| E-Learning                                             | >             |                                                                                   |                                        |
| Bill Payments                                          | >             | SM can select                                                                     |                                        |
| Entertainment                                          | >             | rast Recharge                                                                     |                                        |
| My Business                                            | >             |                                                                                   |                                        |
| Fastag                                                 | >             |                                                                                   |                                        |
| PAN & Tax                                              | >             | Copyright © 2021 Sahaj. All rights reserved. Sahaj Corporate Downloads Contact Us |                                        |
| Travel & Tourism                                       | >             |                                                                                   |                                        |
| 📀 🙆 🚞                                                  |               |                                                                                   | ▶ 🐉 📑 📶 ♠) 13:01<br>16- <u>02-2022</u> |

|                             | <b>SKASH Recharge Process- Fast Rec</b>                                                           | harge                | SAHAJ  |
|-----------------------------|---------------------------------------------------------------------------------------------------|----------------------|--------|
| M Inbox (1) - debopriyo.bo: | se@saha 🗙 🔰 Paytm - Sahaj 🗙 🕂                                                                     |                      |        |
| ← → C 🔒 retail.             | sahaj.co.in/web/guest/paytm?p_p_id=PayTm_WAR_PayTm&p_p_lifecycle=0&p_p_state=normal&p_p_mode=view |                      | ie 🛧 D |
| SAHAJ                       | Er                                                                                                | nglish 🗸 🕒 🖉 😩       |        |
| Welcome<br>Abhijeet         | Amount to be recharged can not be less than 50 and more than 999990                               |                      |        |
| HOME                        | > Skash Recharge                                                                                  |                      |        |
| Banking                     | >                                                                                                 | Additional Charges   |        |
| Government Services         | > 7000                                                                                            |                      |        |
| Insurance                   |                                                                                                   | 01 Bank Charges      | 0.00   |
| E-Learning                  | Payment Mode     Debit Card     Credit Card     Net Banking     UPI                               | 02 SGST              | 0.00   |
| Bill Payments               | >                                                                                                 | 03 CGST              | 0.00   |
| Entertainment               | SM will enter the recharge amount and select the                                                  | 04 IGST              | 0.00   |
| My Business                 |                                                                                                   | 05 UTGST             | 0.00   |
| Fastag                      | Payment Gateway modes available:                                                                  | Total Daughla Amount |        |
| PAN & Tax                   | 'Debit Card, Credit Card, Net banking & UPI'                                                      | View Service Charges | 0.00   |
| Travel & Tourism            | > Additional Charged will be levied depending on the Payment Mode                                 | Proceed              |        |
| a 🔁 📑                       |                                                                                                   | - *                  | 13:06  |

### **SKASH Recharge Process- Fast Recharge**

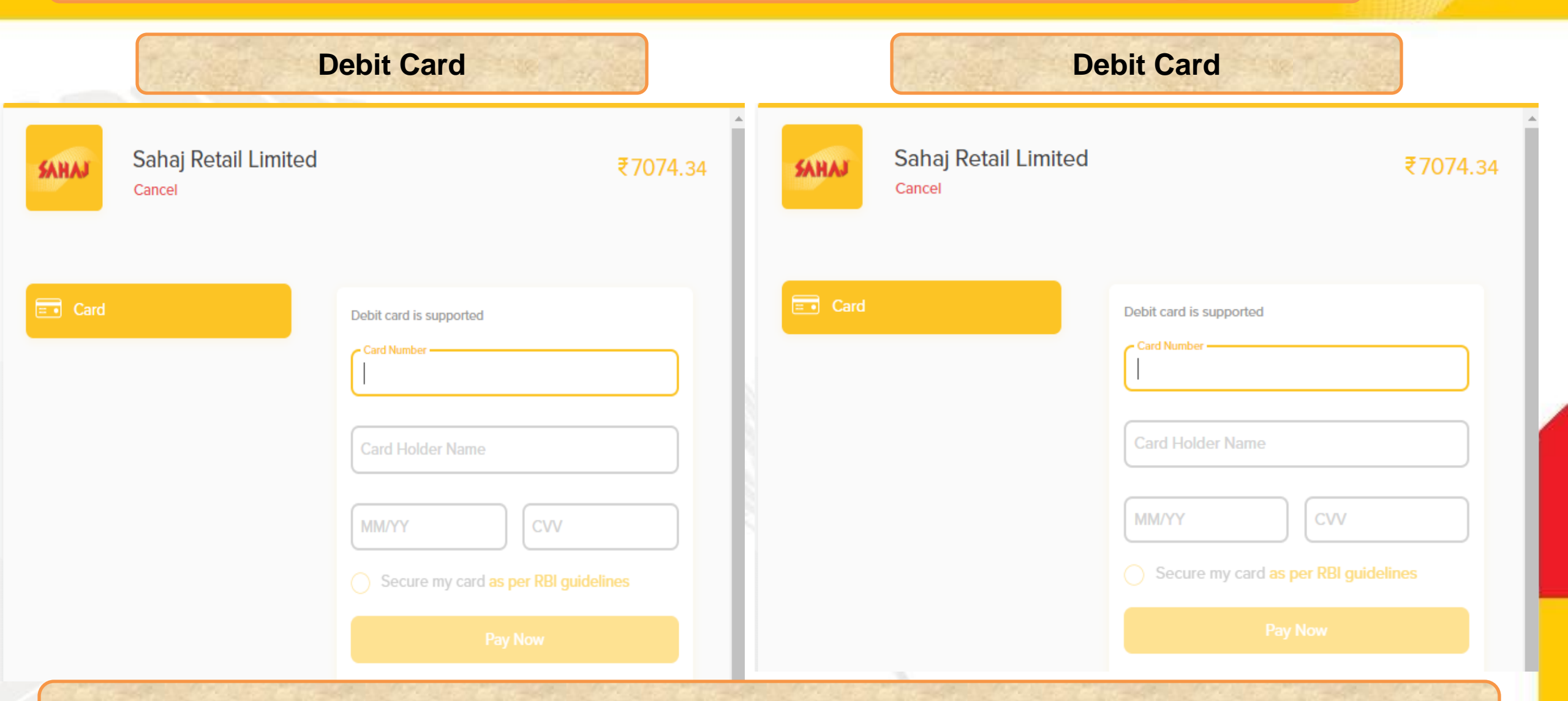

SAHA.

SM will provide the Debit Card / Credit Card details and complete the payment.

# **SKASH Recharge Process- Fast Recharge**

SAHAJ

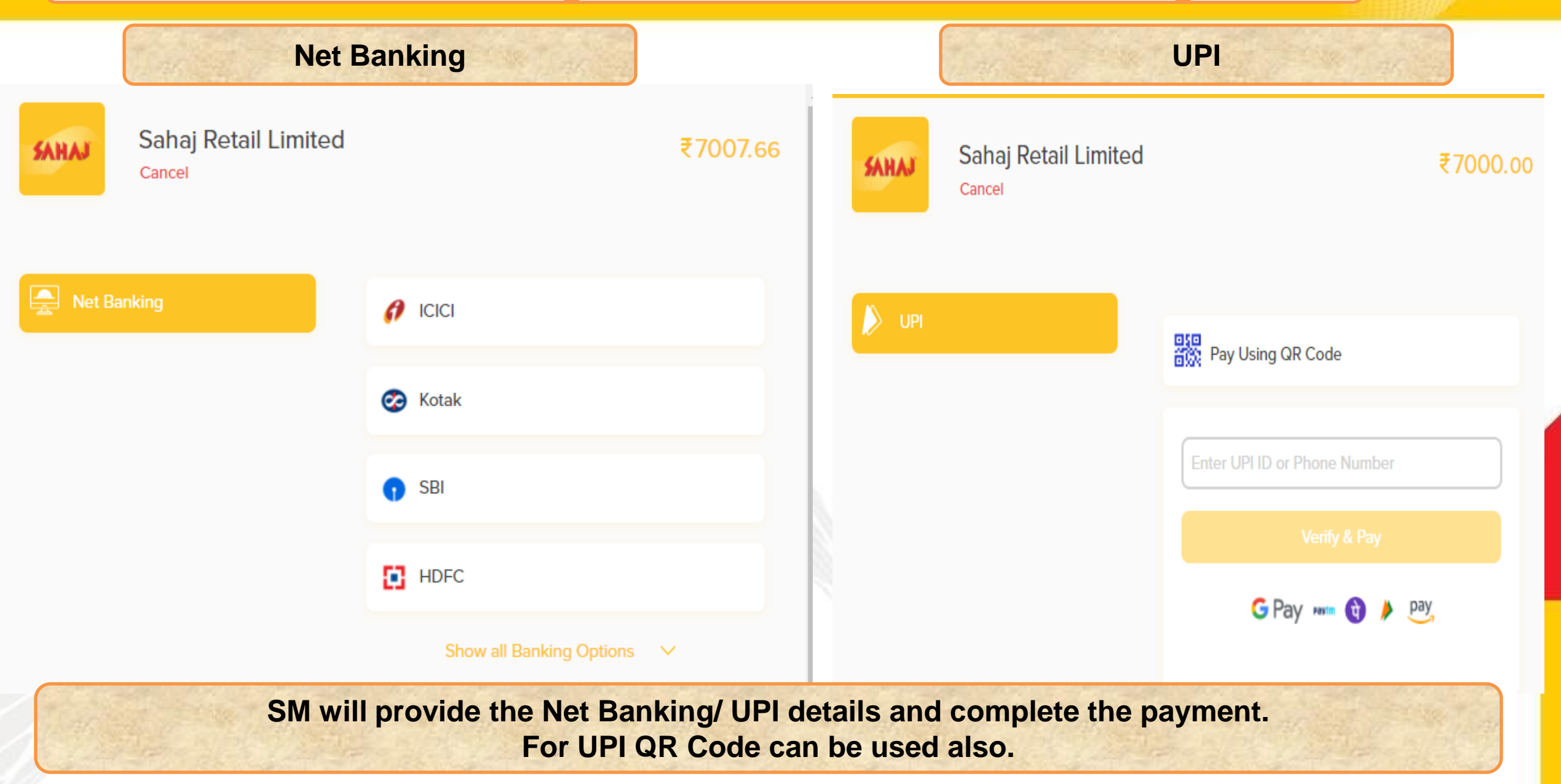

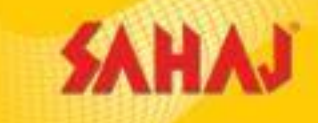

# **Training Corner in Sahaj Portal**

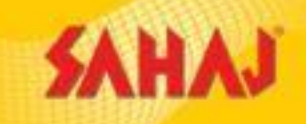

For any Information related to Services of Sahaj, SM can Click on the Training corner for details.

| 🗖 🗇                         |                        |                                                                                     |                                                                       |                                    |  |
|-----------------------------|------------------------|-------------------------------------------------------------------------------------|-----------------------------------------------------------------------|------------------------------------|--|
|                             | Majumda                | A Dashboardivew - Sanaj                                                             |                                                                       |                                    |  |
| ← → G in retai              | il.sahaj.co            | .in/web/guest/dashboard                                                             |                                                                       | ₩ <b>D</b> :                       |  |
| SAHAJ                       |                        |                                                                                     | English 🗸 (!) 🕒 🖉 🔷 📳 🔷                                               |                                    |  |
| Welcome                     |                        | ा मित्र, खतौनी सर्विस के लिए आपके SRL wallet (Non Govt) में पर्याप्त रिचार्ज होना अ | निवार्य है ! खतौनी करने के बाद SRL wallet में, किये गए खतौनी कि रार्श | Training<br>ो नहीं होने कि दशा में |  |
| HOME                        | >                      | ~                                                                                   |                                                                       | ~                                  |  |
| Banking                     | >                      | SRL SKASH WALLET<br>₹741.36 Balance                                                 | SeVL SKASH WALLET<br>₹ 0.00 Balance                                   |                                    |  |
| Government Services         | >                      |                                                                                     |                                                                       |                                    |  |
| ECommerce                   | >                      | Last Recharge ₹ 7500 on 2020-10-15                                                  | Last Recharge ₹ 0 on                                                  |                                    |  |
| Insurance                   | >                      |                                                                                     |                                                                       |                                    |  |
| E-Learning                  | >                      |                                                                                     |                                                                       |                                    |  |
| Utilities                   | >                      | Our Offers                                                                          |                                                                       |                                    |  |
| Entertainment               | >                      | Check out our latest offers                                                         |                                                                       |                                    |  |
| My Business                 | >                      |                                                                                     |                                                                       |                                    |  |
| My Work Space<br>My Reports | ><br>><br>uest/trainir |                                                                                     | IG SOON                                                               |                                    |  |
|                             |                        |                                                                                     | - 😽 🍡                                                                 | 11:43                              |  |

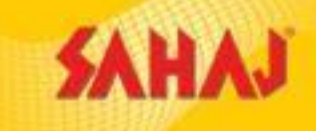

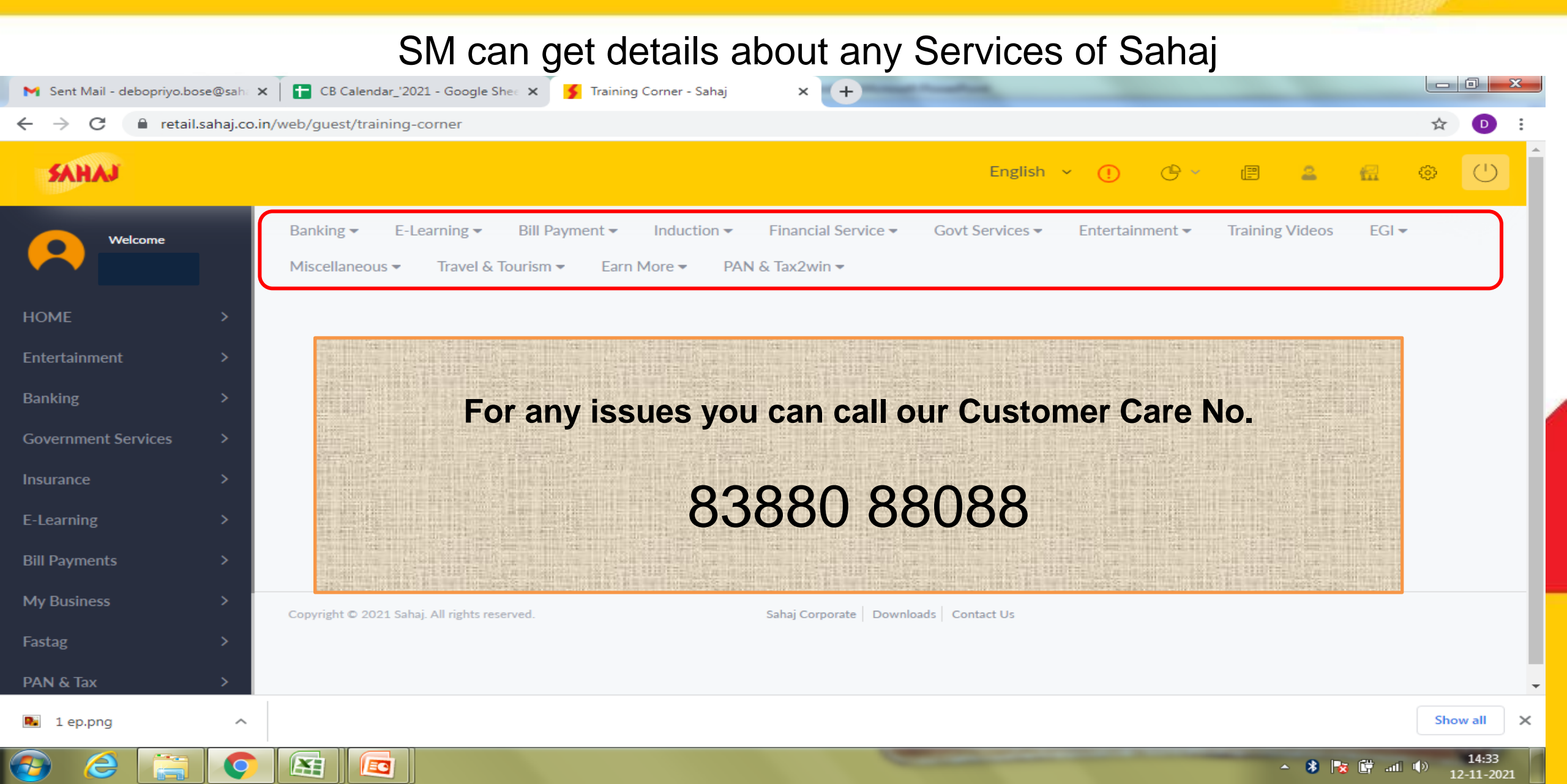

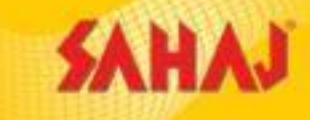

SAHAJ

For any query kindly reach out to your.concerns@sahaj.co.in support@sahaj.co.in

SPEAK We Care!

For text message/SMS +91 7596022933

For Whatsapp +91 7605082854

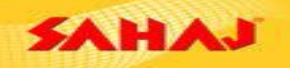

Sahaj Retali Limited Regd Office: 'Tangra Industrial Estate', 45, Radhanath Chowdhury Road, Kolkata - 700015 www.sahajcorporate.com | enquines@sahaj.co.in

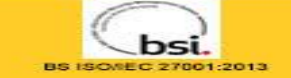

भरोसा ख़ास है, सहज पास

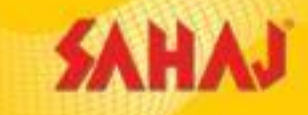

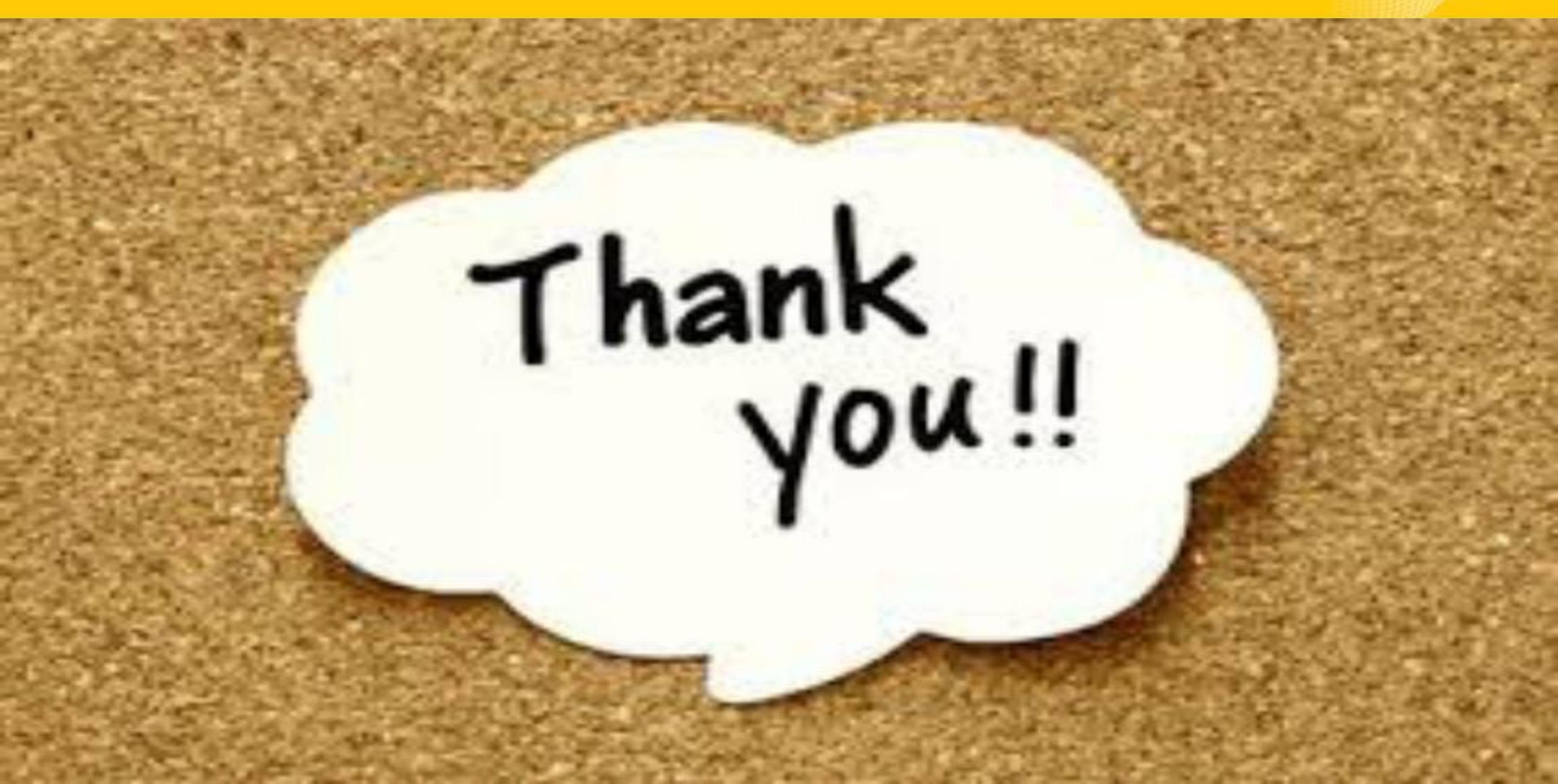